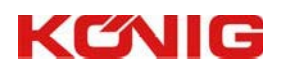

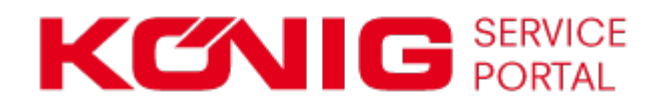

# Zugang zu den Maschinen Dokumentationen über das König Service Portal

#### Für Händler

Der Versand der Dokumentationen, der bislang in Form von gebrannten CDs erfolgt ist, soll zukünftig durch einen Online Zugang ersetzt werden. Dafür wurde eine Website eingerichtet, auf der Sie die Dokumentation aller Kunden und Maschinen auswählen können.

In Zukunft werden alle Dokumente online zum Download zur Verfügung gestellt, die Sie rasch und beliebig oft herunterladen können. Der Datenumfang beinhaltet aktuell die Daten, die auch auf die CDs gebrannt wurden.

## Zugang zum Service Portal

Erreichbar über Webbrowser: https://portal.koenig-rex.com/

Sie haben von uns Ihre persönlichen Zugangsdaten mit Benutzername und Kennwort erhalten, mit denen Sie sich anmelden können.

Das Portal ist in verschiedenen Sprachen verfügbar: Deutsch, Englisch, Französisch, Spanisch.

| Sprache<br>auswählen | Deutsch   English   Français   Español                                                                                 | ERVICE<br>ORTAL                                 | PROFILE CONTACT          |
|----------------------|----------------------------------------------------------------------------------------------------|-------------------------------------------------|--------------------------|
|                      | WELCOME!                                                                                                    | ACCOUNT LOGIN                                   |                          |
|                      | This website will provide you with access i<br>your Känig documents<br>Documentation Library<br>Questions? Contact Us! | Username: Password: Login Cancel Remember Login | Zugangsdaten<br>eingeben |
|                      |                                                                                                    | Register Reset Password                         | Passwort<br>zurücksetzen |

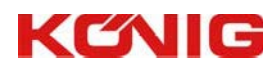

### Passwort vergessen?

Reset Password

Sollten Sie das Passwort nicht mehr haben, können Sie es auch auf der Einstiegsseite zurücksetzen und ein neues Passwort hinterlegen.

Sie erhalten hier einen Link per Email auf die eingetragene Email-Adresse. Mit diesem Link gelangen Sie auf die Passwort Änderungsmaske. Hier können Sie ein Reset zu einem neuen Passwort anfordern.

#### **Documentation > Profile**

If you forgot your password an email with a password reset link will be sent to your registered address. Click on the link in that email and you will be taken to a page where you can then create a new password.

|                | User Name: 👔 |  |
|----------------|--------------|--|
| end Reset Link | Cancel       |  |

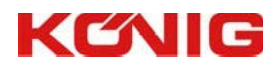

16

# Übersicht

|                                                                                                    | Profil<br>bearbeiten | Dokumente<br>herunter-<br>laden | Kontakt<br>aufnehmen |
|----------------------------------------------------------------------------------------------------|----------------------|---------------------------------|----------------------|
| <b>EXENSIÓN SERVICE</b><br>PORTAL<br>Deutsch   English   Français   Español                                                                                                    | PROFILE              | DOCUMENT                        | CONTACT              |
| WELCOME!   MEIN PROFIL     This website will provide you with access to your König documents   Cream Sp. z o.o. UI. Kolejowa 17     Dokumente herunterladen   Documentation Library |                      |                                 |                      |
| Kontakt<br>aufnehmen                                                                                                    |                      |                                 |                      |

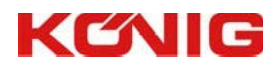

## **Eigenes Profil verwalten**

#### PROFILE

Bei Klick auf Ihren Namen oder "Profil" gelangen Sie zu Ihrem persönlichen Profil, das Sie bearbeiten können (z.B. ausgewählte Emailadresse, Passwort).

| Profile           |                |                    |                             |                               |        |  |
|-------------------|----------------|--------------------|-----------------------------|-------------------------------|--------|--|
| Manage Account    | Manage Profile | Communications     | Manage Services             |                               |        |  |
|                   |                | User Name: 👩       | 22940                       |                               |        |  |
| toiloinotollungon | ٦.             | Display Name: * 👩  | Cream Sp. z o.o.            |                               |        |  |
| rofil bearbeiten  | H              | Email Address: * 👩 | someone@example.com         |                               |        |  |
|                   |                | Profile URL:       | Note: You can only update   | your public Profile URL once. |        |  |
|                   |                |                    | portal.koenig-rex.com/users | / cream-sp-z-oo               | Jpdate |  |

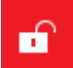

Mit diesem Symbol können Sie sich aus der Seite ausloggen.

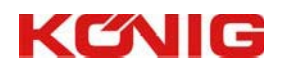

## Dokumente

#### DOCUMENT

Hier finden Sie alle Dokumentationen Ihrer Maschinen und der Maschinen Ihrer Kunden.

Die Ergebnisse können Sie filtern nach:

- Kunden ID
- Kundenname

Bei Eingabe des Namens reicht es aus auch nur einen Teil des Namens einzugeben.

Auf der rechten Seite werden die Maschinennummern zum ausgewählten Kunden angezeigt.

Hier kann in der Ordnerstruktur navigiert werden.

Die entsprechenden angeführten Files können beliebig oft heruntergeladen werden.

| Such-<br>unktion | ner           | Such-<br>Funktion        |           | Funktion<br>Maschinen-Nr     | Ρ       | ROFILE   | DOCUMENT              |          |
|------------------|---------------|--------------------------|-----------|------------------------------|---------|----------|-----------------------|----------|
|                  |               | Itunuonnanio             | bcum      | nents (Creater z o.o.)       |         |          |                       | PDF      |
| Custon           | ner selection | $\overline{\nabla}$      | Enter sea | arch term R. Searc           |         |          |                       |          |
| ID               | Name          | ×                        | ( ← →     | · G 😑 💷                      |         |          |                       |          |
|                  |               |                          | REX T5/4  | S-MKB/K0300260700/03016400/  |         |          |                       |          |
| 22040            | Komplet Pr    | olska Sp. z o o          | 4 💼 0     | 0301640                      |         | Filename | 5                     | Size     |
| 22292            | Konkol Ald    |                          | •         | REX T5/4 S-MKB/K0300260700/0 | 3016400 | 🔁 (01)   | DEK-gb-S.pdf          | 73855    |
| 22429            | Schulstad !   | Sn. 7.0.0.1V             | ) in (    | 0301715                      |         | 🔁 (02)   | 03.11.0.0119-gb-S.pdf | 744188   |
| 22689            | Klitalowie S  | Spolka Cvwilna           | ) in (    | 0302018                      |         | 103) 🔁   | SL-K0300260700-gb-S.P | DF 97447 |
| 22915            | PIEKARNIA     | CUKIERNIA                |           | 1302028                      |         |          |                       |          |
| 22940            | Cream Sp.     | z 0.0.                   |           | 1302792                      |         |          |                       |          |
| 23057            | SMIETANA      | ANDRZEJ                  | ) i i     | 0303609                      |         |          |                       |          |
| 23538            | LIMARO Sp     | o. Jawna Tyminska Mania  | ) in (    | 0303655                      |         |          |                       |          |
| 25477            | Cukiernicza   | a MW Jaczewscy           | ) 🖬 🛛     | 0303984                      |         |          |                       |          |
| 28067            | MIMA          |                          | ) in (    | 0304179                      |         | 1        |                       |          |
| 28086            | Inter Europ   | ol Piekarnia Szwajcarska | ) 🗎 🕻     | 0103744                      |         |          |                       |          |
| 28103            | Piekarnia S   | S.C.J. Musialik          | ) 🖬 🛛     | 0106275                      |         |          |                       |          |
| 28112            | TESCO GLI     | IWICE                    |           | 10682/                       |         |          |                       |          |
| 28141            | Piekarnia G   | GOCEK S.C.               |           | 10/982                       |         |          |                       |          |
| 28173            | Niewelt i W   | /spólnicy 🗸              |           | 108125                       |         |          |                       |          |
| <                |               | >                        |           | 0109521                      |         |          |                       |          |
| 001              | 234           |                          |           | 1109644                      |         |          |                       |          |

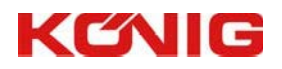

# SUCHFUNKTION

|          | NIG PORTAL                      |                                                 | PROFILE <b>DOCUMENTS</b>       | CONTACT     |
|----------|---------------------------------|-------------------------------------------------|--------------------------------|-------------|
| Customer | s (                             | Documents (Al Piekamia Cukiernia Sp. z o.o. S.) |                                |             |
| ID       | Name                            |                                                 |                                |             |
|          |                                 | 0118687/                                        |                                |             |
| 00040    | Kanalat Balala (b. a.a.a.       | a in 0118887                                    | Filename                       | Size        |
| 22040    | Al Pinkarnia Cukingala So. 200  | • E I-REX I T5/4/3 70/85/9/K0310235000/03056280 | I-REX I T5/4/3 70/85/9/K03102: | 35000/03056 |
| 00419    | A Perunia Codema sp. 20.0. s.   | 0119590                                         |                                |             |
| 22418    | Schuletad Sp. 7.0.0.1V          | 0120599                                         |                                |             |
| 22680    | Klitalowie Spolka Cowina        | • • 0120484                                     |                                |             |
| 22915    | PIEKARNIA CUKIERNIA             | 0120603                                         |                                |             |
| 22940    | Cream Sp.z.o.o.                 | 0121701                                         |                                |             |
| 23050    | PEGIEL A. IJ.                   | > 0122556                                       |                                |             |
| 23057    | SMIETANA ANDRZEJ                | • • 0122457                                     |                                |             |
| 23448    | OPNAL P.P.H.SP.Z.O.O.           | • • 0123132                                     |                                |             |
| 23538    | LIMARO Sp. Jawna Tyminska Mania | 0124377                                         |                                |             |
| 24023    | STEMPSKI WIKTOR, ING.           | • • 0124724                                     |                                |             |
| 24923    | TESCO STORE                     | • • 0124828                                     |                                |             |
| 25477    | Cukiemicza MW Jaczewscy         | 0600614                                         |                                |             |
| 25940    | GORGON ANDRZEJ PIEKARNIA        | 3100168                                         |                                |             |
| <        | >                               | * 3100181                                       |                                |             |
|          | 1                               |                                                 |                                |             |

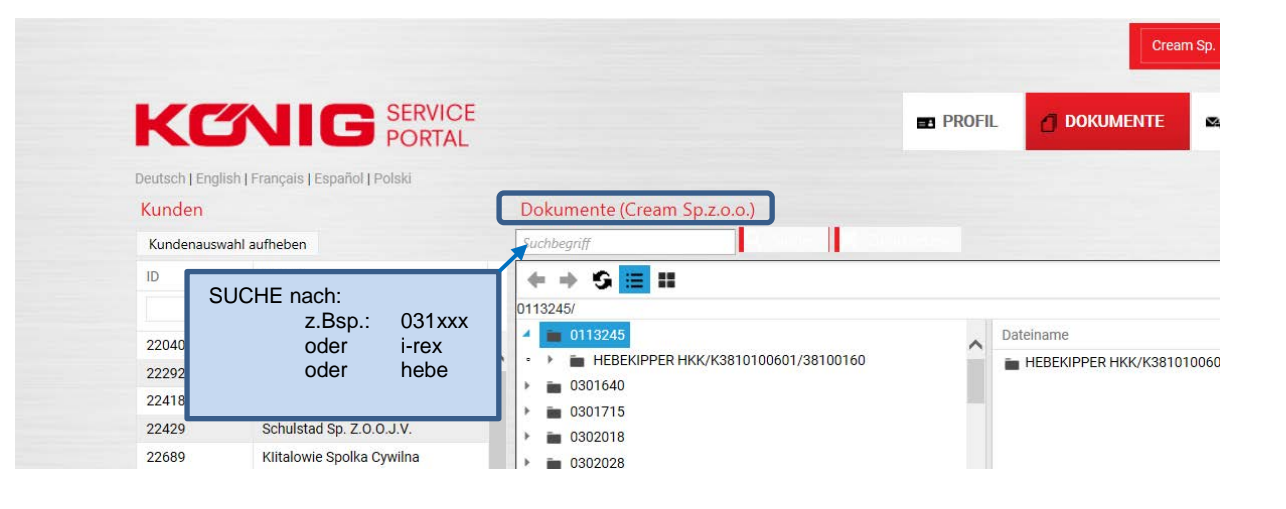

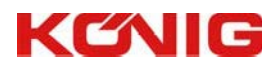

# Kontaktformular

CONTACT

Bei Fragen oder Anliegen können Sie dieses Kontaktformular ausfüllen und an uns senden.

|                                  |                     |         | Cream    | Sp. z o.o. 🖬 |
|----------------------------------|---------------------|---------|----------|--------------|
| KCN                              | G SERVICE<br>PORTAL | PROFILE | DOCUMENT | CONTACT      |
| Deutsch   English   Français   E | spañol              |         |          |              |
| FEEDBACK                         |                     |         |          |              |
| Email: *                         | someone@example.com |         |          |              |
| Name:                            |                     |         |          |              |
| Subject: *                       |                     |         |          |              |
| Message Body: *                  |                     |         |          |              |
|                                  |                     |         |          |              |
|                                  |                     |         |          |              |
|                                  |                     |         |          |              |
|                                  |                     |         |          |              |
|                                  |                     |         |          |              |
|                                  |                     |         |          |              |
|                                  | 1000                |         |          |              |
| Sand Easthack                    |                     |         |          |              |
| OCHO P CCODALA                   |                     |         |          |              |